#### Overview

This web page allows fulfillment and storage customers to remotely view their inventory, place orders for shipment, storage, and destruction (recycling/shredding) of inventory. Additionally, this service will allow customers to update their account information.

## Accessing the web page

| 🚰 Mail Service Business System - Microsoft I                                 | internet Explorer                                                                                  |                                              |
|------------------------------------------------------------------------------|----------------------------------------------------------------------------------------------------|----------------------------------------------|
| <u>File E</u> dit <u>V</u> iew F <u>a</u> vorites <u>T</u> ools <u>H</u> elp |                                                                                                    | 22                                           |
| 😋 Back 🔹 💮 🖌 🗾 🛃 🏠 🔎 S                                                       | earch 🧙 Favorites 🚱 😥 - 嫨 🔟 - 📙 🏭 🦓                                                                |                                              |
| Address 🛃 http://fulfillmentstorage.bf.umich.edu,                            | test/fulfillment_customer_entry.cfm                                                                | 💌 芛 Go 🛛 Links 👘 👻                           |
| Enter ShortCode<br>and Password here.                                        | LLMENT & STORAGE SERVICES                                                                          |                                              |
|                                                                              | Welcome to the UM Mail Services eFulfillment System                                                |                                              |
|                                                                              | Current Customers<br>Enter a ShortCode and password to access your eFulfillment<br>service center. |                                              |
| If you are a new                                                             | ShortCode                                                                                          |                                              |
| customer or first time                                                       | Password:                                                                                          |                                              |
| user, you must first<br>click on this button to<br>set up your account       | Submit                                                                                             | Click here for a brief overview on the basic |
|                                                                              | New Customers                                                                                      | flow of this system                          |
|                                                                              | Click the button below to proceed                                                                  |                                              |
|                                                                              | New customer                                                                                       |                                              |
|                                                                              | If you would like to know the basic flow of how to ope<br>our system, please click <u>here</u> .   | rate                                         |
| Fulfillment Service Rate Structure                                           | Click on the Rate Structure<br>link to view our service                                            |                                              |
| (e) Done                                                                     |                                                                                                    | Z Internet                                   |
|                                                                              |                                                                                                    |                                              |

To access the web page, open your browser window and type in the following URL address: <u>http://mbiz.bf.umich.edu/fulfillmentsto</u>ragesvcs/. This will open the window pictured above. Enter your ShortCode and Password in their respective fields. If establishing a new account, click on the *New Customer* button.

## **Create Account Information**

|                |             | •          |            | ~ ·· ·    |          |           |
|----------------|-------------|------------|------------|-----------|----------|-----------|
| Atter clicking | ion the New | / Customer | button the | tollowing | window w | vill open |
|                |             | Guotonion  |            |           |          |           |

| Edit Account Information - Microso                              | oft Internet Explorer                                                                                       |          | _ 8 ×     |
|-----------------------------------------------------------------|----------------------------------------------------------------------------------------------------|----------|-----------|
| <u>File E</u> dit <u>V</u> iew F <u>a</u> vorites <u>T</u> ools | Help                                                                                                    |          | <b>1</b>  |
| 🕞 Back 🔹 🕥 🖌 🗾 🛃 🏠                                              | 🔎 Search 🤺 Favorites 🚱 🔗 - چ 🔟 - 📙 🎇 🦓                                                                      |          |           |
| Address Address http://fulfillmentstorage.bf.ur                 | nich.edu/test/fulfillment_create_new_customer.cfm                                                           | 💌 ラ Go   | Links 📆 👻 |
| University of Michiga                                           | an Hospital Operations Online Inventory System<br>Powered by Michigan Business Services & M-Stores          |          | •         |
| Please fill in the following field                              | ds as much as you can:                                                                                      |          |           |
| ShortCode                                                       | Department                                                                                                  |          |           |
| Contact                                                         | Contact                                                                                                    |          |           |
| Name                                                            | Phone                                                                                                    |          |           |
| Eax                                                             | Contact Email                                                                                               |          |           |
| Contact (System generates a tempo                               | prary admin password and will send it to contact email address. Person with admin password will be allow to |          |           |
| Password create contact password for                            | r other users within your orgnization)                                                                      |          |           |
| Building                                                        |                                                                                                    |          |           |
| Address1                                                        | Address2                                                                                                    |          |           |
| City                                                            | State/Province                                                                                              |          |           |
| ZIP                                                             | Campus Zip                                                                                                  |          |           |
| Inventory                                                       |                                                                                                    |          |           |
| People                                                          |                                                                                                    |          |           |
|                                                                 |                                                                                                    |          |           |
| Submit                                                          |                                                                                                    |          |           |
|                                                                 |                                                                                                    |          |           |
|                                                                 |                                                                                                    |          |           |
|                                                                 |                                                                                                    |          |           |
|                                                                 |                                                                                                    |          |           |
|                                                                 |                                                                                                    |          |           |
| A Done                                                          |                                                                                                    | Internet | <u>·</u>  |

**Note:** The individual creating the account should be the administrator for said account. This is necessary to allow administrative password maintenance.

Carefully complete all the required information necessary for creating a fulfillment account. Upon completion, an Email containing the account password will be generated to the contact Email address. After logging in with this password, the account administrator will be able to create multiple passwords for users within his/her organization. Clicking on the *Edit Account Info* button on the eFulfillment Service Center page can do this.

## **Edit Existing Account Info**

After clicking on the Edit Account Info button the following window will open.

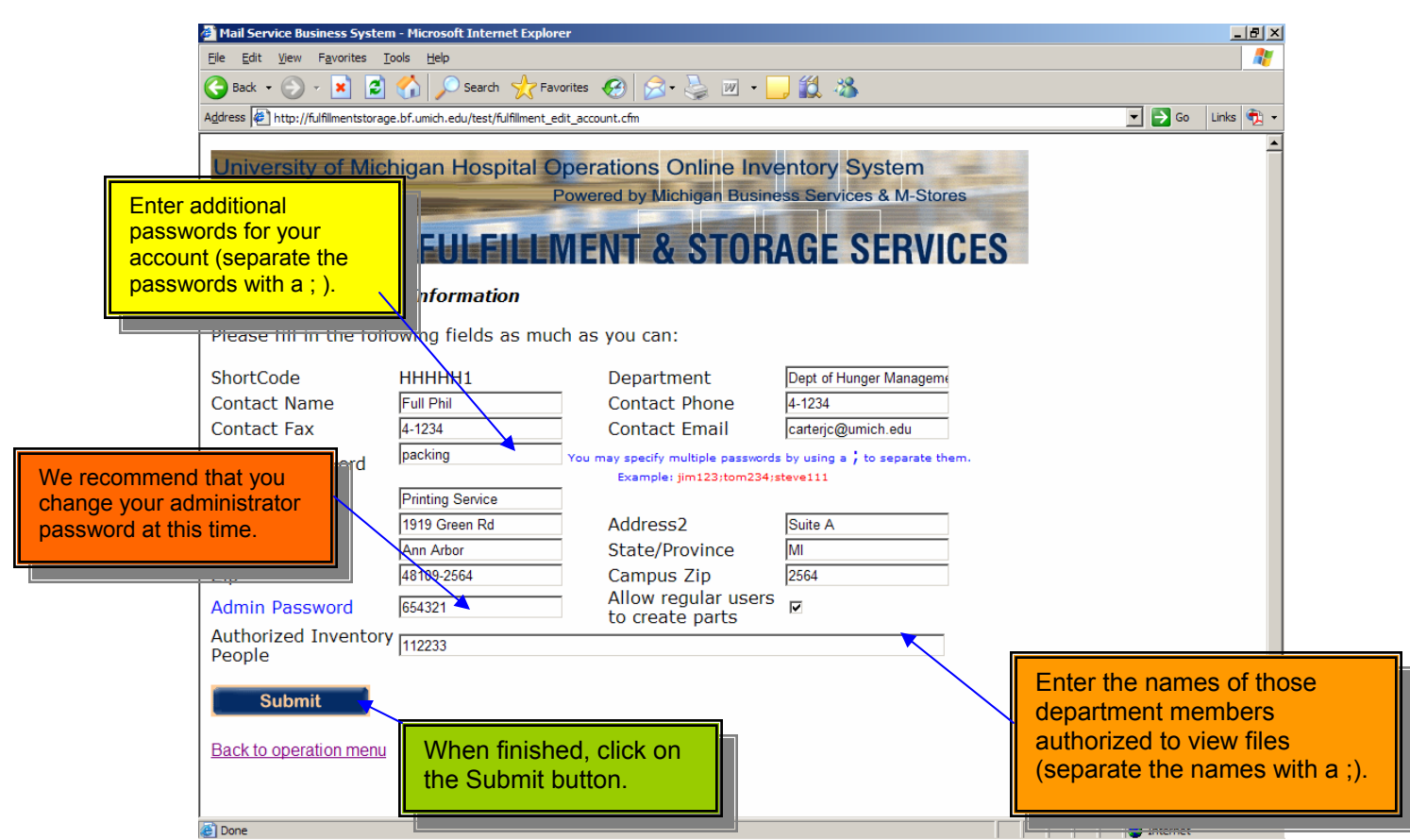

Additional account passwords may be added in the Contact Password field. A semicolon (;) should separate each password. It is highly recommended that the administrator change his/her password at this time.

In order to ensure the security of stored documents, the Authorized Inventory People field permits the Administrator to input various individuals who are authorized to view or access stored files or products. *If his/her name is not on this list, he/she will not be granted access to files. University of Michigan Id will be required.* 

The account administrator may use this page to edit changes in the existing account information fields. When all changes are complete, clicking on the *Submit* button will return the user to the eFulfillment Services login screen.

## eFulfillment Service Center for Your Account

The first page found upon login is the account operations window.

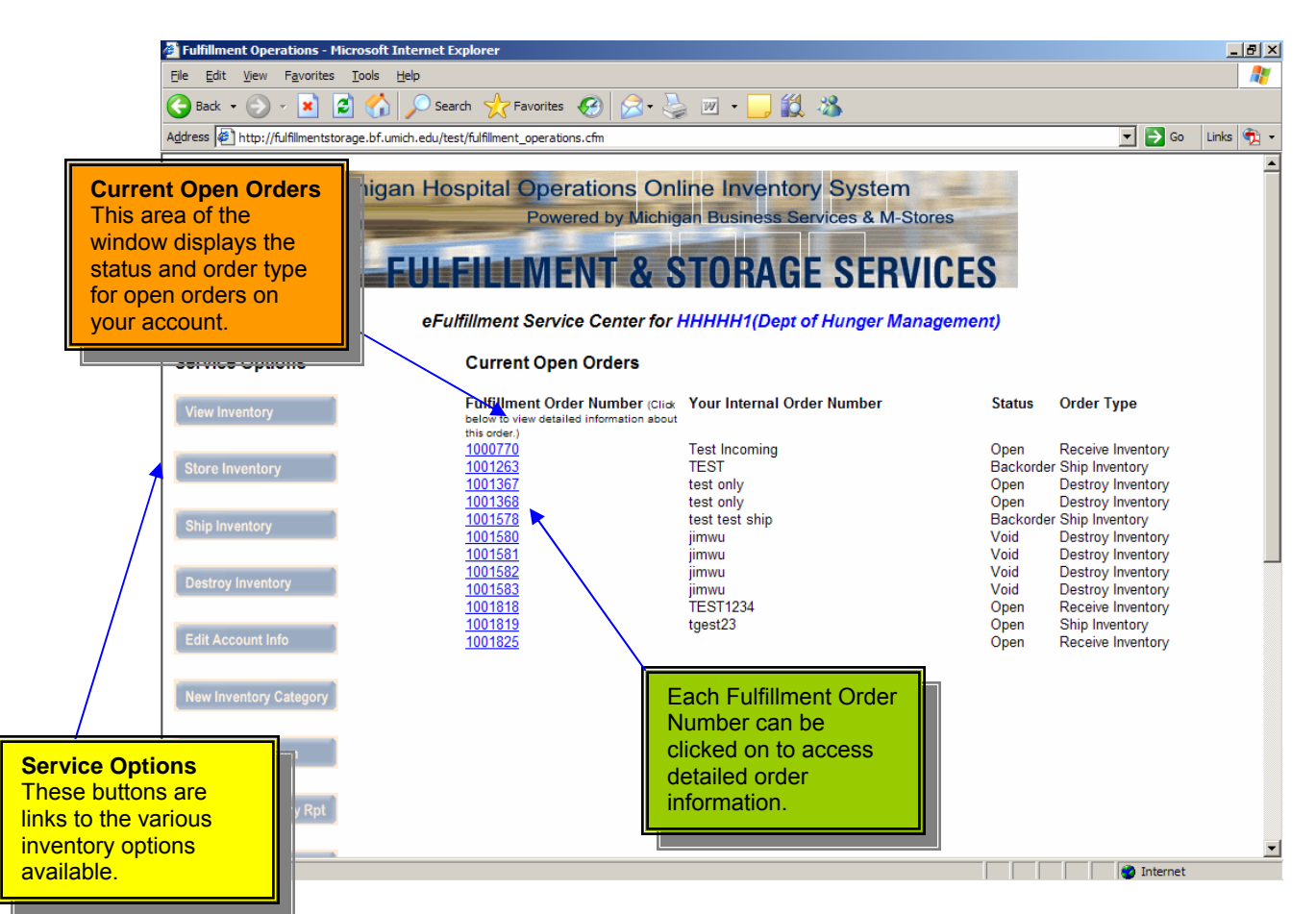

In addition to viewing the status of open orders, this page allows the user to select from the following service options:

- View Inventory View an up-to-date account of your inventory.
- Store Inventory Place an order for inventory to be stored in U-Attic.
- Ship Inventory Place an order for inventory to be mailed or shipped out of U-Attic.
- Edit Account Info Edit and update account information such as contact, phone number, Email address, etc.
- New Inventory Category Create a new category for inventory to be stored under.
- New Inventory Item Create a new inventory item to be stored in U-Attic.

To select any of the service options simply click on the option desired. Let's start with View Inventory.

## View Fulfillment Inventory

|                            | 🙆 Mail Service Business Syster           | n - Microsoft Inte | ernet Explorer                                             |                                                                      |                                      |
|----------------------------|------------------------------------------|--------------------|------------------------------------------------------------|----------------------------------------------------------------------|--------------------------------------|
|                            | File Edit View Favorites T               | ools Help          |                                                            |                                                                      |                                      |
| Narrov                     | w your search by                         | Sear               | ch 👷 Favorites 🕢 🔗 🌭 🗵<br>t/fulfillment_view_inventory.cfm | v • 📙 🛍 🦓                                                            | So Links 📆 -                         |
| catego<br>with ar<br>zero. | n onhand quantity of                     |                    | Powered by Michigan                                        | e Inventory System<br>Business Services & M-Stores<br>ORAGE SERVICES |                                      |
|                            | View Fulfillment Inven                   | tory               |                                                            |                                                                      |                                      |
|                            | Department:Dept of H<br>ShortCode:HHHHH1 | unger Manag        | gement .                                                   |                                                                      | View the total                       |
|                            | All Categories 🔽 Seal                    | rch Again          | (hide parts with zero onhand qu                            | uantity 🗖 )                                                          | and total number of packages of each |
|                            | Sort by:      Product ID /               | C Product N        | ame Sort                                                   |                                                                      | product of your inventory.           |
|                            | You may click the produc                 | t ID to view th    | e list of objects                                          |                                                                      |                                      |
|                            | Cust. Product ID                         |                    | Product Name                                               | Total Onhand Quantity                                                |                                      |
|                            | BRAND NEW                                |                    | BRAND NEW                                                  | 50                                                                   |                                      |
|                            | BUTTERSCOTCH                             |                    | BUTTERSCOTCH CANDY                                         | 200                                                                  |                                      |
|                            |                                          |                    | BIG CANDY                                                  | 6000                                                                 |                                      |
| Select a sort or           | der.                                     |                    | Fair Trade Dark Roast                                      | 1000                                                                 |                                      |
|                            |                                          |                    | Morning Grind                                              | 0                                                                    |                                      |
|                            |                                          |                    | Buzzzzzzzzz                                                | 0                                                                    |                                      |
|                            | CAKE-002                                 |                    | CAKE                                                       | 222                                                                  |                                      |
|                            |                                          |                    | Doritos - Extra Cheesy                                     | 59                                                                   |                                      |
|                            |                                          |                    | BBQ FIILOS                                                 | 48                                                                   |                                      |
|                            |                                          | Click o            | n a product ID to                                          | 8                                                                    |                                      |
|                            |                                          | view a             | detailed list of                                           | 24                                                                   |                                      |
|                            |                                          |                    | reduct's objects                                           |                                                                      |                                      |
|                            | e Done                                   | each p             | oduct s objects.                                           |                                                                      | Internet                             |
|                            |                                          |                    |                                                            |                                                                      |                                      |

This page allows the user to closely monitor the piece counts of each product in his/her inventory. Also, the user can alter the sort and category of the objects shown. Future plans for this screen include the ability to add products to a Fulfillment shopping cart.

To return to the eFulfillment Service Center, scroll to the bottom of the inventory list and click on the *Go Back to the Operation Screen* button.

| 🎒 Create Fulfillme                                                                                     | t Receiving Order - Microsoft Int                                             | ernet Explorer                                                                                              |                        |                                                                  |                                                                                      |                                                                     | a ×     |
|----------------------------------------------------------------------------------------------------|-------------------------------------------------------------------------------|----------------------------------------------------------------------------------------------------|------------------------|------------------------------------------------------------------|--------------------------------------------------------------------------------------|---------------------------------------------------------------------|---------|
| <u>Eile E</u> dit <u>V</u> iew                                                                         | F <u>a</u> vorites <u>T</u> ools <u>H</u> elp                                 |                                                                                                    |                        |                                                                  |                                                                                      |                                                                     | <b></b> |
| G Back 👻 🕥                                                                                             | 💌 👔 🏠 🔎 Search                                                                | 🔆 Favorites 🛛 🔗 🖓                                                                                           | 🍃 🗷 • 🔜 鑬              | -26                                                              |                                                                                      |                                                                     |         |
| Address Address Address                                                                                | fillmentstorage.bf.umich.edu/test/fulf                                        | illment_create_receiving_order.cfm                                                                          |                        |                                                                  |                                                                                      | 💌 🔁 Go 🛛 Links 🤇                                                    | D - 🗹   |
| Create Fulfill<br>Customer Orden<br>Customer Orden<br>desired, you may enter an<br>der number for your | of Michigan Hospi<br>FULFI<br>ment Receiving Order<br>pt of Hunger Management | tal Operations On<br>Powered by Michie<br>LIMENT & S<br>Requested Delivery<br>(mm/dd/yyyy) *<br>Your Email* | TORAGE                 | System<br>SEF<br>SEF<br>Send<br>Send<br>Time<br>Delive<br>Method | er your desire<br>-up of your pr<br>ne estimated o<br>duct's arrival a<br>in /Pickup | d date for the<br>roduct by U-Attic,<br>date of your<br>at U-Attic. |         |
| Pickup From<br>Contact Person                                                                          | *=Required Address: (Please fill in only in                                   | f you would like us to pick-up                                                                              | products for you)      | Contact Email                                                    |                                                                                      | Enter a time fra<br>pick-up of your<br>(example: 8am<br>12:30pm).   |         |
| Department                                                                                             |                                                                               | Company                                                                                                    |                        | Building                                                         | ,                                                                                    |                                                                     |         |
| Address1                                                                                               |                                                                               | Address2                                                                                                    |                        | City                                                             |                                                                                      |                                                                     |         |
| State/Province                                                                                         |                                                                               | Zip                                                                                                    |                        | Country                                                          | USA                                                                                  |                                                                     |         |
| Detail Inform<br>new parts you co<br>Done                                                              | tion Regarding Product<br>a select the operation on the fulf                  | to Be Stored (you must hi<br>illment main screen.)                                                          | ave the product inform | ation created before yo                                          | ou can create the rec                                                                | ceiving orders. To create                                           | •       |

This page is used when creating orders for products to be stored in the U-Attic storage facility. The user can choose between having U-Attic pick-up the items from a designated location or providing one's own method of delivering the items to U-Attic.

**Customer Order # -** This field can be used to enter an order number for one's own reference.

**Date -** The date field should be completed with the desired date for U-Attic pickup or the estimated date of the product's arrival at U-Attic.

**Time -** The time field should be completed with the frame of time for which the product will be available for pick-up.

## Create Fulfillment Receiving Order (page 2 of 3)

| Create Fulfillment Receiving                                        | Order - <u>Microsoft Inter</u>                             | net Explorer                      |                                        |                          |                                                | Select fro                               | om two delivery                      |
|---------------------------------------------------------------------|------------------------------------------------------------|-----------------------------------|----------------------------------------|--------------------------|------------------------------------------------|------------------------------------------|--------------------------------------|
| Eile Edit View Favorites T                                          | ools <u>H</u> elp                                          |                                   |                                        |                          |                                                | methods:                                 |                                      |
| 🚱 Back 🔹 🛞 👻 😰                                                      | Search 🕺                                                   | 💦 Favorites 🚱 💈                   | 3• چ 🗷 • 📒 🎉                           | - 28                     |                                                | 1.                                       | We pick it up.                       |
| Address Address Address Address Address                             | e.bf.umich.edu/test/fulfillm                               | ent_create_receiving_or           | der.cfm                                |                          | 7                                              | Ζ.                                       | delivered to up                      |
| Create Fulfillment Rec                                              | eiving Order                                               |                                   |                                        |                          | /                                              |                                          | delivered to us.                     |
| Customer:Dept of Hung                                               | ger Management                                             |                                   |                                        |                          |                                                |                                          |                                      |
| Customer Order#                                                     |                                                            | Requested<br>(mm/dd/yyy           | Delivery Date                          | Send                     | in /Pickup                                     |                                          |                                      |
| Your Name*                                                          |                                                            | Your Email                        | t IIIIIIIIIIIIIIIIIIIIIIIIIIIIIIIIIIII | Delive<br>Metho          | Delivery Service                               | •                                        |                                      |
| Notes (up to 2000 characters)                                       |                                                            |                                   |                                        |                          |                                                | vo obscer t                              |                                      |
| Pickup From Address                                                 | *=Required<br>: (Please fill in only if y                  | ou would like us to p             | ick-up products for you)               |                          | Attic pick<br>storage,<br>address              | k-up your pro<br>enter the pion<br>here. | o have 0-<br>oduct for<br>ck-up from |
| Contact Person                                                      |                                                            | Contact Phone                     |                                        | Contact Email            |                                                |                                          |                                      |
| Department                                                          |                                                            | Company                           |                                        | Building                 |                                                |                                          |                                      |
| Address1                                                            |                                                            | Address2                          |                                        | City                     | ji <u>i i i i i i i i i i i i i i i i i i </u> |                                          |                                      |
| State/Province                                                      |                                                            | Zip                               |                                        | Country                  | USA                                            |                                          |                                      |
| Detail Information Reg<br>new parts you can select the              | arding Product to<br>operation on the fulfilln             | Be Stored (you nent main screen.) | must have the product infor            | mation created before yo | u can create the receiving or                  | ders. To create                          |                                      |
| Product Category<br>Please Select<br>Please select<br>Please select | Product<br>Please Select<br>Please select<br>Please select |                                   | antity                                 |                          |                                                |                                          |                                      |
| New Order Item Sul                                                  | bmit                                                       |                                   |                                        |                          |                                                |                                          | •                                    |
| 😂 Done                                                              |                                                            |                                   |                                        |                          |                                                | Internet                                 |                                      |

**Delivery Methods -** Clicking on the drop down menu button will allow the user to select either Pick-up Service (indicating that the customer wishes to have U-Attic pick-up the items) or Customer Drop-off (indicating that the customer will provide the delivery service).

**Pick-Up From Address -** If U-Attic is going to be picking up the products for storage, enter the pick-up address in these fields.

|           | Create Fulfillment Receiving Or                               | der - Microsoft Internet Explorer                        | _ 0 ×                                                                  |
|-----------|---------------------------------------------------------------|----------------------------------------------------------|------------------------------------------------------------------------|
|           | <u>File E</u> dit <u>Vi</u> ew F <u>a</u> vorites <u>T</u> oo | s <u>H</u> elp                                           | A                                                                      |
|           | 🕝 Back 🔹 🕥 🖌 🗾 🛃                                              | 🏠 🔎 Search   Favorites 🤣 🗟 • چ 📝 🔹 🛄                     | 1 2                                                                    |
|           | Address Address Address Address Address                       | f.umich.edu/test/fulfillment_create_receiving_order.cfm  | 🔽 🄁 Go 🛛 Links 👘 👻                                                     |
|           | Customer Order#                                               | Requested Delivery Date<br>(mm/dd/yyyy) *                | Send in /Pickup                                                        |
|           | Your Name*                                                    | Your Email*                                              | Delivery Delivery Service                                              |
|           |                                                               |                                                          | <u>×</u>                                                               |
| Select yo | our product that you w                                        | /ill be                                                  | <u>v</u>                                                               |
| storing.  | These drop down me                                            | nus only                                                 |                                                                        |
| un within |                                                               | alleady set                                              |                                                                        |
|           | your docount.                                                 | vould like us to pick-up products for you)               | Enter the quantity that                                                |
|           | Contact Person                                                | Contact Phone                                            | will be stored.                                                        |
|           | Department                                                    | Company                                                  |                                                                        |
|           | Address1                                                      | Address2                                                 |                                                                        |
|           | State/Province                                                | Zip                                                      |                                                                        |
|           | Detail Information Rega                                       | ding Product to Be Stored (you must have the product inf | ormation created before you can create the receiving orders. To create |
|           | new parts you can select the op                               | eration on the fulfillment main screen.)                 |                                                                        |
|           | Product Category                                              | Product Quantity                                         | 1                                                                      |
|           | Please Select 💌                                               | Please Select                                            |                                                                        |
|           | Please select                                                 | Please select •                                          |                                                                        |
|           | Please select                                                 | Please select                                            |                                                                        |
|           | New Order Item Subm                                           | it                                                       |                                                                        |
|           | <u>Go back</u>                                                | When finished, click on the Submit button.               | -                                                                      |
|           | )<br>E Done                                                   |                                                          |                                                                        |

# Create Fulfillment Receiving Order (page 3 of 3)

**Product Category** – Clicking on the drop down menu list will allow the user to select a category from the categories that are already established for the user's account. By choosing a category the system will automatically filter out any products that are not in the category for the "Product" dropdown window.

**Product** - Clicking on the drop down menu button will permit the user to select a product from the products that are already established for the user's account. If the user is attempting to store a new product, he/she must first add the product to his/her account's product list. Returning to the operation screen and clicking on the *New Inventory Category* button can do this.

Quantity - Enter the quantity of the product that will be arriving.

**Submit** – The *Submit* button must be clicked after the user has completed the entry of new products. If the *Submit* button is not clicked and the user clicks the *Go Back to the Operation Screen* button, all of the entered data will be lost.

#### Adding new products to your list

| Adding new products to your list - Microsoft Internet Explorer                                                                                                    |                                                 |                        |                                                |               |                 |                        |                 |          |  |  |  |
|----------------------------------------------------------------------------------------------------|-------------------------------------------------|------------------------|------------------------------------------------|---------------|-----------------|------------------------|-----------------|----------|--|--|--|
| Elle Edit View Favorites Iools Help                                                                                                    |                                                 |                        |                                                |               |                 |                        |                 |          |  |  |  |
| 🕒 Back + 🕑 - 💌 😰 🏠 🔎 Search 🤺 Favorites 🚱 🔗 + 🌺 🗹 + 🛄 🎇 🖄                                                                                                    |                                                 |                        |                                                |               |                 |                        |                 |          |  |  |  |
| Agdress 🖉 http://fulfilmentstorage.bf.umich.edu/test/fulfilment_add_new_parts.cfm                                                                                                    |                                                 |                        |                                                |               |                 |                        |                 |          |  |  |  |
| University of Michigan Hospital Operations Online Inventory System<br>Powered by Michigan Business Services & M-Stores<br>FULFILLMENT & STORAGE SERVICES<br>Adding New Products To Your List |                                                 |                        |                                                |               |                 |                        |                 |          |  |  |  |
| Product Name*                                                                                                    | Category                                        | Product Description    | Typical number<br>of pieces in each<br>package | HIPPA<br>Item | Object Type     | Need<br>Stock<br>Alert | Stock Alert Qty |          |  |  |  |
| BRAND NEW                                                                                                    | TEST                                            | BRAND NEW              | 100                                            | No 💌          | Carton          | Yes 💌                  | 1200            |          |  |  |  |
| BUTTERSCOTCH                                                                                                    | CANDY -                                         | BUTTERSCOTCH CANDY     | 100                                            | No 💌          | Pallet 💌        | Yes 💌                  | 90              |          |  |  |  |
| BigCandy-505                                                                                                    | CANDY                                           | BIG CANDY              | 1200                                           | No 💌          | Carton 💌        | Yes 💌                  | 10              | ]        |  |  |  |
| CAFFEINE001                                                                                                    | CANDY -                                         | Fair Trade Dark Roast  | 234                                            | No 💌          | Pieces Object 💌 | No 🔻                   | 2323            | ]        |  |  |  |
| CAFFEINE002                                                                                                    | CANDY -                                         | Morning Grind          | 123                                            | Yes 💌         | Carton 💌        | Yes 💌                  | 1212            |          |  |  |  |
| CAFFEINE003                                                                                                    | SNACKS -                                        | Buzzzzzzzzzz           | 0                                              | No 💌          | Carton 💌        | Yes 💌                  | 400             | ]        |  |  |  |
| CAKE-002                                                                                                    | MUFFIN                                          | CAKE                   | 100                                            | No 💌          | Carton 💌        | Yes 💌                  | 10              |          |  |  |  |
| CHIP001                                                                                                    | SNACKS -                                        | Doritos - Extra Cheesy | 4                                              | No 💌          | Carton 💌        | Yes 💌                  | 10              |          |  |  |  |
| CHIP002                                                                                                    | SNACKS -                                        | BBQ Fritos             | 6                                              | No 💌          | Carton 💌        | No 💌                   | 30              | ]        |  |  |  |
| CHIP004                                                                                                    | CANDY                                           | Sweet Potato Chips     | 4                                              | No 💌          | Carton 💌        | No 💌                   | 1               |          |  |  |  |
|                                                                                                    | vpe in vour pr                                  | oduct                  | 123                                            | No 💌          | Carton 💌        | No 💌                   | 3               | ]        |  |  |  |
| MUFFIN-01                                                                                                    | D here.                                         |                        | 6                                              | No 💌          | Carton 💌        | No 💌                   | 1000            |          |  |  |  |
| NM-Delights001                                                                                                    | Ve suggest tha                                  | at your 🛛 🕮            | 4                                              | No 💌          | Carton 💌        | Yes 💌                  | 2               | ]        |  |  |  |
| NM-Delights002                                                                                                    | nternal Produc                                  | t ID be                | 20                                             | No 💌          | Carton 💌        | Yes 💌                  | 100             | <b>_</b> |  |  |  |
| Done C                                                                                                    | n aipna-nume<br>ode that is uni<br>ach product. | ique to                |                                                |               |                 |                        | 💣 Internet      |          |  |  |  |

On this page the user can add new products to his/her account or modify existing products. When adding new product, the user will assign a Product ID, Product Category, Product Description, Standard Piece Count, and Standard Weight (if known).

**Product ID** - The Product ID is an ID number assigned by the user and should be unique to each product in the user's account.

**Product Category** - The Product Category is a categorizing system established by the user. Categories need to be established prior to adding products to one's inventory. There is a screen for adding/editing categories that can be accessed by clicking on the *New Inventory Button* on the operation screen.

**Product Description** – This field is determined by the user and should consist of a concise yet explanatory description of the product to be stored.

**Standard Pack** - The standard pack is the standard number of pieces stored in each box. This number is essential to maintaining accurate inventory counts. Many queries and calculations are written to utilize this field (example 10 Boxes of 100 = 1,000 pieces).

**HIPPA Item** – This field will indicate if a product needs to be stored in our HIPPA area. Additionally, it will be used when determining how a product or file will be handled during recycling/shredding.

**Object Type** – By selecting an object type, the user is identifying the method with which the product will be stored and shipped. For example, if the user selects cartons, the product will only be available to ship in carton quantities as opposed to pieces or pallets.

**Need Stock Alert and Stock Alert Quantity** – If Need Stock Alert is set to Yes, an email will be sent to the user when the quantity on hand drops below the predetermined Stock Alert Quantity.

Use the drop down menu to

| -              | <u>File E</u> dit <u>Vie</u> | w F <u>a</u> vorites <u>T</u> ools | Help                           |                        |            |           |                   | quantity in t | he Stock Alert |
|----------------|------------------------------|------------------------------------|--------------------------------|------------------------|------------|-----------|-------------------|---------------|----------------|
|                | G Back 🔹 🤅                   | ) - 💌 🛃 🏠                          | 🔎 Search 🛛 👷 Favori            | tes 🚱 🔗 🎍              | 👿 • 📙 🏭 🗸  | 3         |                   | Oty field     |                |
|                | Address 🖉 http               | ://fulfillmentstorage.bf.u         | nich odu (test (6.4611ment-add | now north ofm          |            |           |                   | Gty lielu.    |                |
|                |                              |                                    | Select the t                   | ype of object          | you 📃 🔤    |           |                   |               |                |
|                |                              |                                    | would like y                   | our product            | to 📗 🔤     |           |                   |               |                |
|                | CHIP005                      |                                    | be stored a                    | S.                     |            |           |                   | 3             |                |
|                | MUFFIN-01                    |                                    |                                |                        |            | No Cart   | on 💽 No 🎽         | 1000          |                |
|                | NM-Delights                  | 001                                | I ull Plate Stur               | Camitas y Red Cl       |            | No Cart   | on Yes 💌          | 2             |                |
|                | NM-Delights                  | 002                                | Full Plate Stuf                | f 🗾 Enchilada con jue  | vos 20     | No 💌 Cart | on 🔹 Yes 💌        | 100           |                |
|                | NM-Delights                  | 003                                | Full Plate Stuf                | f Posole               | 4          | No 💌 Cart | on 💌 No 💌         | 5             |                |
|                | NM-Delights                  | 004                                | Full Plate Stuf                | f 🔽 Green Chili con To | ortillas 4 | No 🔽 Cart | on 💌 No 💌         | 5             |                |
|                | NOODLE                       |                                    | PIZZA                          | NOODLE                 | 1          | No Cart   | on 🔽 No 💌         | 10            |                |
|                | PAYDAY007                    | 1                                  | CANDY                          | PAYDAY CANDY           | 1000       | No 💌 Cart | on 🔹 Yes 💌        | 30            |                |
| n complete, cl | lick                         |                                    | SNACKS                         | Pumpkin Pie            | 1          | No 💌 Cart | on 🔹 Yes 💌        | 16            |                |
| pdate button.  |                              |                                    | Full Plate Stuf                | f 💌 Cottage Inn        | 1          | No 💌 Cart | on 💽 Yes 🗸        |               |                |
|                |                              | ATOE                               | SNACKS                         | Chippy Chips           | 12         | No 💌 Piec | es Object 💌 Yes 💌 | 400           |                |
|                | - I- Owerbar-u               | 10-1                               | CANDY                          | Double Shot Choo       | olate Ba   | No 💌 Cart | on 💌 Yes 💌        | 60            |                |
|                | SODA001                      |                                    | BEVERAGE                       | Coca-Cola              | 12         | No 💌 Cart | on 💌 No 💌         | 15            |                |
|                | SODA002                      |                                    | BEVERAGE                       | Dr Pepper              | 12         | No 💌 Cart | on 💌 Yes 💌        | 20            |                |
|                | SODA003                      |                                    | BEVERAGE                       | ▼ 7-UP                 | 12         | No 💌 Cart | on 💌 Yes 💌        | 35            |                |
|                | Surgery                      |                                    | BEDS                           | ▼ test                 | 1          | No 💌 Cart | on 💌 No 💌         |               |                |
| \              | YAMMYPIZZ                    | A-222                              | PIZZA                          |                        | ROM PIZ 1  | No 💌 Cart | on 💌 No 💌         | 125           |                |
| N              | ,<br>ZZ-Cake                 |                                    | PIZZA                          | ZZ Yammy Cake          |            | No  Cart  | on 🔹 No 💌         | 1             |                |
|                | ,<br>ZZZZ-Rice               |                                    | PIZZA                          | zzz rice               | 1          | No V Cart | on   No           |               |                |
|                |                              |                                    | BEDS                           | - p                    |            | No V Cart | on Vo V           |               |                |
|                | Update A                     | dd                                 | 10200                          |                        |            |           |                   |               |                |
|                | - opunto - //                |                                    |                                |                        |            |           |                   |               | <b>•</b>       |
|                | ど Done                       |                                    |                                |                        |            |           |                   | Internet      |                |

entry of new products. If the Update button is not clicked and the user clicks the Go Back to the Operation Screen button, all of the entered data will be lost.

|                                                     | orites <u>T</u> ools <u>H</u> elp                                  |                                                                                 |
|-----------------------------------------------------|--------------------------------------------------------------------|---------------------------------------------------------------------------------|
| 🕒 Back 🔹 🕥 👻                                        | 🞽 🛃 🏠 🔎 Search 🤺 Favorites 🤣 🍰 🎍                                   | 🔤 • 📙 🏭 🦓                                                                       |
| Address 🖉 http://fulfil                             | entstorage.bf.umich.edu/test/fulfillment_create_shipping_order.cfm | 🔽 🄁 Go 🛛 Links 📆 👻                                                              |
| ed, you may en<br>umber for your<br>ce or records h | er an<br>Hospital Operations Onlin<br>Powered by Michiga           | TORAGE SER                                                                      |
| Create Fultiline                                    | nt Shipping Order                                                  |                                                                                 |
| Customer:Dept                                       | of Hunger Management                                               |                                                                                 |
| Customer Order#                                     | Requested Delivery<br>Date (mm/dd/yyyy)*                           | Shipping/Pickup Time                                                            |
| Your Name*                                          | Your Email*                                                        | Delivery Method* Delivery Service                                               |
| Notes (up to 2000<br>characters)                    | *=Required                                                         | Enter a time frame fo<br>pick-up of your produ<br>(example: 8am to<br>12:30pm). |
| Deliver To:                                         |                                                                    |                                                                                 |
| Contact Person                                      | Contact Phone                                                      | Contact Email                                                                   |
| Department                                          | Company                                                            | Building/Room                                                                   |
| Address1                                            | Address2                                                           | City                                                                            |
|                                                     |                                                                    |                                                                                 |

This page is used when creating orders for products to be shipped from the U-Attic storage facility. The user can choose between having U-Attic deliver the items to a designated location or providing one's own method of picking up the items from U-Attic.

**Customer Order # -** This field can be used to enter an order number for one's own reference.

**Date -** The date field should be completed with the desired date for U-Attic pickup or the estimated date of the product's arrival at U-Attic.

**Time -** The time field should be completed with the frame of time for which the product will be available for pick-up.

| Create Fuitiliment Snip                                                                                                    | ping Order (page 2 of 3)                                                               |                                                         |                                                       |
|----------------------------------------------------------------------------------------------------|----------------------------------------------------------------------------------------|---------------------------------------------------------|-------------------------------------------------------|
| Create Fulfillment Shipping Order - Microsoft Interne                                                                                                    | t Explorer                                                                             |                                                         |                                                       |
| <u>File Edit View Favorites Tools H</u> elp                                                                                                    |                                                                                        |                                                         | <i>A</i>                                              |
| Control Back + Control Control | Select from two delivery<br>methods:<br>1. You pick it up.<br>2. We deliver it to you. | em<br>M-Stores<br>RVICES                                | nks (10) v                                            |
| Create Fulfillment Shipping Order                                                                                                    |                                                                                        | $\mathbf{X}$                                            |                                                       |
| Customer:Dept of Hunger Management                                                                                                    |                                                                                        |                                                         |                                                       |
| Customer Order#                                                                                                    | equested Delivery<br>ate (mm/dd/yyyy)*                                                 | Shipping/Pickup Nme                                     |                                                       |
| Your Name*                                                                                                    | our Email*                                                                             | Delivery Method*                                        |                                                       |
| Notes (up to 2000<br>characters)                                                                                                    |                                                                                        | If you have ch<br>Attic deliver you<br>the delivery and | osen to have U-<br>our product, enter<br>ddress here. |
| *=Required                                                                                                    |                                                                                        |                                                         |                                                       |
| Deliver To:                                                                                                    |                                                                                        |                                                         |                                                       |
| Contact Person                                                                                                    | Contact Phone                                                                          | Contact Email                                           |                                                       |
| Department                                                                                                    | Company                                                                                | Building/Room                                           |                                                       |
| Address1                                                                                                    | Address2                                                                               | City                                                    |                                                       |
| State/Province                                                                                                    | Zip                                                                                    | Country USA                                             |                                                       |
| Detail Information:                                                                                                    |                                                                                        | 👔 Internet                                              | <u>-</u>                                              |

Delivery Method - Clicking on the drop down menu button will allow the user to select either Delivery Service (indicating that the customer wishes to have U-Attic deliver the items) or Customer Pick-up (indicating that the customer will provide the delivery service).

Deliver To Address - If U-Attic is going to be delivering the products, enter the address in these fields.

## Croate Eulfillment Shinning Order (nage 2 of 2)

## Create Fulfillment Shipping Order (page 3 of 3)

| Create Fulfillment Shipping Order - Microse                                                                                                    | oft Internet Explorer                                      |                                   |                    |
|----------------------------------------------------------------------------------------------------|------------------------------------------------------------|-----------------------------------|--------------------|
| <u>Eile E</u> dit <u>V</u> iew F <u>a</u> vorites <u>T</u> ools <u>H</u> elp                                                                                                    |                                                            |                                   | 2                  |
| 🔇 Back 🔹 🕥 🖌 🗾 😰 🏠 🔎 S                                                                                                    | iearch 🤺 Favorites 🚱 🗟 • چ 📨 📼 🕄 🗱                         | 3                                 |                    |
| Address Address Addres | /test/fulfillment_create_shipping_order.cfm                | 5                                 | 🖌 💽 Go 🛛 Links 👘 👻 |
| Create Funniment Snipping Orde                                                                                                    | 1                                                          |                                   |                    |
| Customer:Dept of Hunger Manage                                                                                                    | ement                                                      |                                   |                    |
| Customer Order#                                                                                                    | Requested Delivery<br>Date (mm/dd/yyyy)*                   | Shipping/Pickup Time              |                    |
| Your Name*                                                                                                    | Your Email*                                                | Delivery Method* Delivery Service | •                  |
|                                                                                                    |                                                            |                                   |                    |
|                                                                                                    |                                                            |                                   |                    |
| Notes (up to 2000                                                                                                    |                                                            |                                   |                    |
| characters)                                                                                                    |                                                            | Y                                 |                    |
| *=Required                                                                                                    |                                                            |                                   |                    |
|                                                                                                    |                                                            |                                   |                    |
| Deliver To:                                                                                                    |                                                            |                                   |                    |
| Select the product that you we                                                                                                    | Ould act Phone                                             | Contact Email                     |                    |
| ke shipped.                                                                                                    | pany                                                       | Building/Room Enter the           | quantity of        |
|                                                                                                    | ess2                                                       | City products t                   | hat will be I      |
| L State/Province                                                                                                    |                                                            | ahinnad                           |                    |
|                                                                                                    | Zip                                                        | Country USA shipped.              |                    |
| Detail Information:                                                                                                    | Zip                                                        | Country USA shipped.              |                    |
| Detail Information: Product Category Please Select Please                                                                                                    | Zip<br>Quantity                                            | Country USA shipped.              |                    |
| Detail Information:       Product Category       Please Select                                                                                                    | Zip<br>Quantity                                            | Country USA shipped.              |                    |
| Detail Information:       Product Category     Product       Please Select     Please       New Order Item     Submit                                                                                                    | Zip<br>Quantity                                            | Country USA shipped.              |                    |
| Detail Information:<br>Product Category Produc<br>Please Select  Please New Order Item Submit<br>Go back                                                                                                    | Zip<br>Quantity<br>Select                                  | Country USA shipped.              |                    |
| Detail Information:<br>Product Category Product<br>Please Select  Please New Order Item Submit<br>Go back                                                                                                    | Zip<br>Quantity<br>Select V<br>When finished, click on the | Country USA shipped.              |                    |

**Product Category** – Clicking on the drop down list will permit the user to select a category.

**Product -** Clicking on the drop down menu button will permit the user to select a product within in the selected category.

**Quantity -** Enter the quantity of the product to be shipped.

**New Order Item** – if you have more than one item in the order you may click the button to create as many items as you need.

**Submit** – The *Submit* button must be clicked after the user has completed the entry of new products. If the *Submit* button is not clicked and the user clicks the *Go Back to the Operation Screen* button, all of the entered data will be lost.

| Create Fulfillment                                                                | Destroy Order                                                                                |                                                             |
|-----------------------------------------------------------------------------------|----------------------------------------------------------------------------------------------|-------------------------------------------------------------|
| Create Fulfillment Shipping Order - Micros     File Edit View Envoites Tools Holp | oft Internet Explorer                                                                        |                                                             |
| If desired, you may enter an                                                      | rch 👷 Favorites 🕢 🔗 🍡 📓 - 🛄 🏭 🦄                                                              |                                                             |
| order number for your                                                             | st/fulfillment_create_destroy_order.cfm                                                      | 🔽 🎅 Go 🛛 Links 🐑 🗸                                          |
|                                                                                   | spital Operations Online Inventory System<br>Powered by Michigan Business Services & M-Store | Enter the desired date for the destruction of your product. |
| EU                                                                                | FILLMENT & STORAGE SERVIC                                                                    | Lo /                                                        |
| Create Fulfillment Shipping Orde                                                  | r                                                                                            |                                                             |
| Customer:Dept of Hunger Managem                                                   | ent                                                                                          |                                                             |
| Customer Order#                                                                   | Requested Destroy Date                                                                       |                                                             |
| Your Name *                                                                       | Your Email *                                                                                 |                                                             |
|                                                                                   |                                                                                              | ×                                                           |
| the product that you would<br>stroyed.                                            | d fields                                                                                     | ¥                                                           |
| Detail Information Regarding Proc                                                 | luct To Be Destroyed:                                                                        |                                                             |
| Product Category Product<br>Please Select Please Select                           | Quantity Destroy Method<br>Recycle Product (Non Confidential)                                |                                                             |
| New Order Item Submit                                                             | Enter the amount                                                                             | t of                                                        |
| <u>Go back</u>                                                                    | products that will destroyed.                                                                | be                                                          |
| 🙋 Done                                                                            |                                                                                              | 🥏 Internet                                                  |

This page is used when creating orders for products to be destroyed. The user can choose between having their product recycled (non-confidential items) or shredded (confidential/HIPPA items).

**Customer Order # -** This field can be used to enter an order number for one's own reference.

Date - The date field should be completed with the desired date of destruction.

**Destroy Method** – Click on the drop down menu to select either Recycle Product (non-confidential items) or Shred Product (confidential/HIPPA items).

**Product Category** – Clicking on the drop down list will permit the user to select a category.

**Product -** Clicking on the drop down menu button will permit the user to select a product.

**Quantity -** Enter the quantity of the product to be destroyed.

**Object Type -** Clicking on the drop down menu button will permit the user to select from the following three object types: Box, Pallet, or Piece.

**New Order Item** – if you have more than one item in the order you may click the button to create as many items as you need.

**Submit** – The *Submit* button must be clicked after the user has completed the entry of new products. If the *Submit* button is not clicked and the user clicks the *Go Back to the Operation Screen* button, all of the entered data will be lost.

| Adding new | product | categories | to | your lis | st |
|------------|---------|------------|----|----------|----|
|------------|---------|------------|----|----------|----|

When finished, Update button.

| Setup Category - Microsoft Internet Explorer                                                                                                    |                                      |                              |
|----------------------------------------------------------------------------------------------------|--------------------------------------|------------------------------|
| <u>Eile E</u> dit <u>V</u> iew F <u>a</u> vorites <u>T</u> ools <u>H</u> elp                                                                                                    |                                      | 🥂 () 💦                       |
| 🔇 Back 🔹 🕥 🖌 🗾 🔁 🚮 🔎 Search 👷 Fav                                                                                                    | rorites 🚱 🔗 - 🌭 🔳 - 📙 🎎 🦄            |                              |
| Address Address Addres | dd_new_part_category.cfm             | 💌 ラ Go 🛛 Links 📆 👻           |
|                                                                                                    |                                      |                              |
| University of Michigan Hospital C                                                                                                    | perations Online Inventory S         | ystem                        |
|                                                                                                    | Powered by Michigan Business Service | s & M-Stores                 |
| CUL CHAR                                                                                                    |                                      |                              |
|                                                                                                    | MENT & STURAGE                       | View your account's existing |
| Product Category Setup                                                                                                    |                                      | categories.                  |
| , roudel outogoly oolup                                                                                                    |                                      |                              |
| Category*                                                                                                    |                                      |                              |
|                                                                                                    | lf you                               | want to delete any           |
|                                                                                                    | existi                               | ng categories, select        |
|                                                                                                    |                                      | Delete" check box.           |
| BEVERAGE                                                                                                    |                                      |                              |
| SNACKS                                                                                                    |                                      |                              |
| BEDS                                                                                                    |                                      | l ype in additional          |
| Tonic                                                                                                    |                                      | categories that are          |
| Full Plate Stuff                                                                                                    |                                      | product                      |
| TEST                                                                                                    |                                      |                              |
| FAST FOOD                                                                                                    |                                      |                              |
| SLOW FOOD                                                                                                    |                                      |                              |
| CAKE                                                                                                    |                                      |                              |
| Update Add                                                                                                    |                                      | _                            |
|                                                                                                    | Click Add button to add as           |                              |
| on the                                                                                                    | many new categories as               |                              |
|                                                                                                    | vou want                             | *                            |
|                                                                                                    | ,                                    | 📄 👘 İnternet                 |

This page is used when creating categories that products may be listed under. These categories will facilitate the user's ability to quickly sort and identify inventory stored in U-Attic. For example, each of the various types of envelopes (No. 10, 10x13, Monarch) would be categorized as Envelope.

**Category** – Enter the categories of products here. Remember, categories are utilized for narrowing down one's inventory searching/sorting capabilities.

Add – This button will allow you to create as many new categories as you want.

**Submit** – The *Submit* button must be clicked after the user has completed the entry of new products. If the *Submit* button is not clicked and the user clicks the *Go Back to the Operation Screen* button, all of the entered data will be lost.